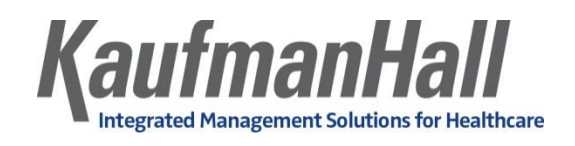

## Setting Up Mapping in PayType Dimensions

1. After the payroll data is loaded, in the PayType dimensions, use the following table to enter information in the **Description**, **PaySummary**, **PayDetail**, **LaborDist**, and **FTE** columns:

| Column      | Description                                                       | Valid Entries                                                                                                    |
|-------------|-------------------------------------------------------------------|----------------------------------------------------------------------------------------------------|
| РауТуре     | Pay type used in Kaufman Hall Budgeting.                          | Must be an alpha numeric entry so<br>that during the import process a P is<br>appended to all pay types to ensure<br>they are alpha numeric. |
| Description | Used to identify the PayType description from the payroll system. | <ul><li>Entry must:</li><li>Be explicit as possible.</li><li>Avoid abbreviations.</li><li>Use layman's terms.</li></ul>                      |
| PaySummary  | Used to identify major pay categories in reporting.               | <ul> <li>Prod</li> <li>NonProd</li> <li>Other</li> <li>Stat</li> <li>NA</li> </ul>                                                           |
| PayDetail   | Used to identify detail pay categories in reporting.              | <ul> <li>Regular</li> <li>NonProd</li> <li>Other</li> <li>Overtime</li> <li>Contract</li> <li>Stat</li> <li>NA</li> </ul>                    |
| LaborDist   | Variation of PayDetail used in Labor<br>Distribution reporting.   | <ul> <li>Regular</li> <li>Education</li> <li>PTO</li> <li>Overtime</li> </ul>                                                                |

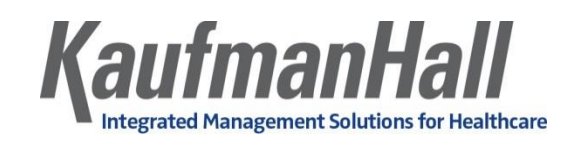

|     |                                                            | <ul> <li>OnCall</li> <li>Other</li> <li>Contract</li> </ul>                                                                                                    |
|-----|------------------------------------------------------------|----------------------------------------------------------------------------------------------------|
|     |                                                            | • Stat                                                                                                    |
|     |                                                            | • NA                                                                                                    |
| FTE | Indicator of whether to include hours in FTE calculations. | <ul> <li>Yes - Assign to pay types to count<br/>for FTE calculations such as<br/>regular, overtime, education,<br/>PTO, jury duty, bereavement,<br/>sick, etc.</li> </ul> |
|     |                                                            | <ul> <li>No - Assign to pay types to count<br/>for FTE calculations such as<br/>differentials, call pay (not<br/>callback), bonus, benefits, etc.</li> </ul>              |
|     |                                                            | <ul> <li>Stat – Assign to your productivity<br/>stat pay type(s).</li> </ul>                                                                                              |

| PAYTYPE - | Description -        | PaySummary 🚽 | PayDetail 🖵 | LaborDist 🖵 | FTE 🖵 |
|-----------|----------------------|--------------|-------------|-------------|-------|
| P0001     | Regular              | Prod         | Regular     | Regular     | Yes   |
| P0004     | Paid Time Off        | NonProd      | NonProd     | PTO         | Yes   |
| P0006     | Sick Pay             | NonProd      | NonProd     | PTO         | Yes   |
| P0008     | Jury Duty            | NonProd      | NonProd     | PTO         | Yes   |
| P0009     | Education            | Prod         | Regular     | Education   | Yes   |
| P0011     | Payroll Adjustments  | Prod         | Regular     | Regular     | Yes   |
| P0014     | Personal Development | Prod         | Regular     | Education   | Yes   |
| P0015     | Med Tech Pay         | Prod         | Regular     | Regular     | Yes   |
| P0016     | Extra Shift          | Other        | Other       | Other       | No    |
| P0019     | Education            | Prod         | Regular     | Education   | Yes   |
| P0020     | Call Pay             | Other        | Other       | OnCall      | No    |
| P0022     | Call-Back            | Prod         | Overtime    | Overtime    | Yes   |
| P0024     | Sick Pay             | NonProd      | NonProd     | PTO         | Yes   |
| P0028     | PDO Cash-In          | Other        | Other       | Other       | No    |
| P0030     | Additional Pay       | Other        | Other       | Other       | No    |

2. Sort the FTE column in descending order so that the Yes entries display at the top.

The Yes entries map into the JobCode block. You need to decide the Productive and Non Productive categories you would like in the block in the JobCode, Staffing, Employee, and Provider columns (if applicable).

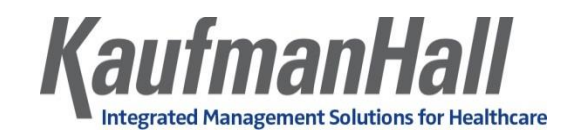

| PAYTYPE 👻 | Description -        | FTE 🚽 | Empl_Detail 🚽 | KHAInt 🚽 | GLAcct 👻 | HrAcct 👻 | JobCode 👻 |
|-----------|----------------------|-------|---------------|----------|----------|----------|-----------|
| P0001     | Regular              | Yes   | Z_Employee    | JobCode  | 60100    | 960100   | P0001     |
| P0004     | Paid Time Off        | Yes   | Z_Employee    | JobCode  | 60120    | 960120   | P0004     |
| P0006     | Sick Pay             | Yes   | Z_Employee    | JobCode  | 60120    | 960120   | P0004     |
| P0008     | Jury Duty            | Yes   | Z_Employee    | JobCode  | 60120    | 960120   | P0004     |
| P0009     | Education            | Yes   | Z_Employee    | JobCode  | 60100    | 960100   | P0009     |
| P0011     | Payroll Adjustments  | Yes   | Z_Employee    | JobCode  | 60100    | 960100   | P0001     |
| P0014     | Personal Development | Yes   | Z_Employee    | JobCode  | 60100    | 960100   | P0009     |
| P0015     | Med Tech Pay         | Yes   | Z_Employee    | JobCode  | 60100    | 960100   | P0001     |
| P0019     | Education            | Yes   | Z_Employee    | JobCode  | 60100    | 960100   | P0009     |
| P0022     | Call-Back            | Yes   | Z_Employee    | JobCode  | 60110    | 960110   | POVT      |
| P0024     | Sick Pay             | Yes   | Z_Employee    | JobCode  | 60120    | 960120   | P0004     |
| P0031     | Retroactive Pay      | Yes   | Z_Employee    | JobCode  | 60100    | 960100   | P0001     |
| P0037     | Suppl Staff-Hourly   | Yes   | Z_Employee    | JobCode  | 60100    | 960100   | P0001     |
| P0063     | Double Pay           | Yes   | Z_Employee    | JobCode  | 60110    | 960110   | POVT      |
| P1000     | Overtime Premium     | Yes   | Z_Employee    | JobCode  | 60110    | 960110   | POVT      |
| P37OT     | Suppl Staff OT       | Yes   | Z_Employee    | JobCode  | 60110    | 960110   | POVT      |

3. In the FTE column, for each Yes entry, make sure that JobCode displays in the KHAInt and KHAStdLine columns.

| PAYTYPE - | Description -        | FTE 🚽 | Empl_Detail 🚽 | KHAInt 🚽 | GLAcct 👻 | HrAcct 👻 | JobCode 👻 | KHAStdLine 🚽 |
|-----------|----------------------|-------|---------------|----------|----------|----------|-----------|--------------|
| P0001     | Regular              | Yes   | Z_Employee    | JobCode  | 60100    | 960100   | P0001     | JobCode      |
| P0004     | Paid Time Off        | Yes   | Z_Employee    | JobCode  | 60120    | 960120   | P0004     | JobCode      |
| P0006     | Sick Pay             | Yes   | Z_Employee    | JobCode  | 60120    | 960120   | P0004     | JobCode      |
| P0008     | Jury Duty            | Yes   | Z_Employee    | JobCode  | 60120    | 960120   | P0004     | JobCode      |
| P0009     | Education            | Yes   | Z_Employee    | JobCode  | 60100    | 960100   | P0009     | JobCode      |
| P0011     | Payroll Adjustments  | Yes   | Z_Employee    | JobCode  | 60100    | 960100   | P0001     | JobCode      |
| P0014     | Personal Development | Yes   | Z_Employee    | JobCode  | 60100    | 960100   | P0009     | JobCode      |
| P0015     | Med Tech Pay         | Yes   | Z_Employee    | JobCode  | 60100    | 960100   | P0001     | JobCode      |
| P0019     | Education            | Yes   | Z_Employee    | JobCode  | 60100    | 960100   | P0009     | JobCode      |
| P0022     | Call-Back            | Yes   | Z_Employee    | JobCode  | 60110    | 960110   | POVT      | JobCode      |
| P0024     | Sick Pay             | Yes   | Z_Employee    | JobCode  | 60120    | 960120   | P0004     | JobCode      |
| P0031     | Retroactive Pay      | Yes   | Z_Employee    | JobCode  | 60100    | 960100   | P0001     | JobCode      |
| P0037     | Suppl Staff-Hourly   | Yes   | Z_Employee    | JobCode  | 60100    | 960100   | P0001     | JobCode      |
| P0063     | Double Pay           | Yes   | Z_Employee    | JobCode  | 60110    | 960110   | POVT      | JobCode      |
| P1000     | Overtime Premium     | Yes   | Z_Employee    | JobCode  | 60110    | 960110   | POVT      | JobCode      |
| P37OT     | Suppl Staff OT       | Yes   | Z_Employee    | JobCode  | 60110    | 960110   | POVT      | JobCode      |

- 4. In the FTE Column, for each No entry, do the following:
  - To budget the code, do the following:
    - i. Make sure **Dollar** displays in the **KHAInt** column.
    - ii. Make sure the code in the **JobCode** column is the same as the code in the **PayType** column (column A). For example, to map the five categories of shift differential into one category for budget, then do it in the JobCode column.
  - To not budget the code, make sure **NA** displays in the **KHAInt** column.

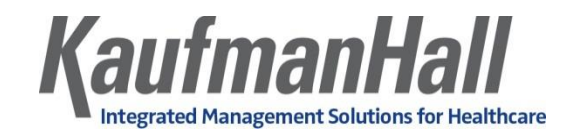

| PAYTYPE - | Description -      | FTE 🚽 | Empl_Detail 🚽 | KHAInt 🚽 | GLAcct 👻 | HrAcct - | JobCode 🚽 | KHAStdLine 👻  |
|-----------|--------------------|-------|---------------|----------|----------|----------|-----------|---------------|
| P0016     | Extra Shift        | No    | Z_Employee    | Dollars  | 60100    | 0        | P0016     | Input_Monthly |
| P0020     | Call Pay           | No    | Z_Employee    | Dollars  | 60100    | 0        | P0020     | Input_Monthly |
| P0028     | PDO Cash-In        | No    | Z_Employee    | NA       | 1000000  | 0        | P0028     | NA            |
| P0030     | Additional Pay     | No    | Z_Employee    | Dollars  | 60900    | 0        | P0030     | Input_Monthly |
| P0035     | Hol/Flt Pool Bonus | No    | Z_Employee    | Dollars  | 60100    | 0        | PHOL      | Input_Monthly |
| P0039     | Additional Pay     | No    | Z_Employee    | Dollars  | 60100    | 0        | P0030     | Input_Monthly |
| P0050     | Recognition Pay    | No    | Z_Employee    | Dollars  | 60100    | 0        | P0030     | Input_Monthly |
| P0051     | Sign On Bonus      | No    | Z_Employee    | Dollars  | 60100    | 0        | P0061     | Input_Monthly |
| P0054     | Incentive Pay      | No    | Z_Employee    | Dollars  | 60100    | 0        | P0054     | Input_Monthly |
| P0056     | Gainsharing        | No    | NA            | NA       | 1000000  | 0        | NA        | NA            |
| P0057     | Nursing Incentive  | No    | Z_Employee    | Dollars  | 60100    | 0        | P0054     | Input_Monthly |
| P0059     | Nursing Ovt Bonus  | No    | Z_Employee    | Dollars  | 60100    | 0        | P0061     | Input_Monthly |
| P0061     | Bonus              | No    | Z_Employee    | Dollars  | 60100    | 0        | P0061     | Input_Monthly |
| P0062     | Critical Shift     | No    | Z_Employee    | Dollars  | 60100    | 0        | P0062     | AvgPerProdHr  |
| P0064     | Incentive Pay      | No    | Z_Employee    | Dollars  | 60100    | 0        | P0064     | AvgPerProdHr  |

Use the following table to enter information in the columns listed:

| Column | Description                                                                    | Valid Entries                                                                                                    |
|--------|--------------------------------------------------------------------------------|----------------------------------------------------------------------------------------------------|
| KHAInt | Used to identify pay types to include in<br>budget workbook interface process. | <ul> <li>JobCode – Assign to pay types to<br/>include in the JobCode block<br/>(generally FTE = Yes).</li> <li>Dollars – Assign to pay types to<br/>interface into the JobCode block as<br/>additional dollars (generally<br/>FTE=No; examples would include<br/>call pay, differentials, bonus, etc.).</li> <li>Dept - Assign to pay types to<br/>budget at the Dept (not JobCode)<br/>level.</li> <li>NA - Assign to pay types to<br/>exclude from the budget<br/>workbooks such as PTO sellback,<br/>reimbursement, car allowance,<br/>benefit expenses, etc.</li> </ul> |
| GLAcct | Used to identify which account number to use for dollars on GL.                | If your payroll data maps to the GL<br>based upon JobCode, use zero.<br>Otherwise, enter the GL salary account<br>to use from the Acct tab.                                                                                                    |
| HRAcct | Used to identify which account number to use for hours on GL.                  | If your payroll hours map to the GL based upon JobCode, use zero.                                                                                                    |

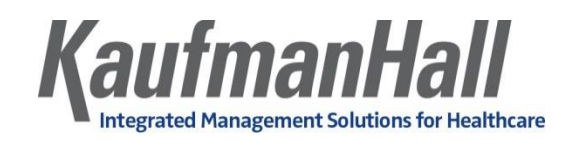

|            |                                                                                                    | Otherwise, enter the GL hours account to use from the Acct tab.                                                                                                    |
|------------|----------------------------------------------------------------------------------------------------|----------------------------------------------------------------------------------------------------|
| JobCode    | Used to group similar types of pay for<br>budget workbook interface process when<br>using JobCode LaborType.                                                              | Entries depend on the paycategory choices and codes defining in <u>step 2</u> .                                                                                                    |
| Staffing   | Used to group similar types of pay for<br>budget workbook interface process when<br>using Staffing LaborType.                                                             | Entries depend on the paycategory choices and codes defining in <u>step 2</u> .                                                                                                    |
| Employee   | Used to group similar types of pay for<br>budget workbook interface process when<br>using Employee LaborType.                                                             | Entries depend on the paycategory choices and codes defining in <u>step 2</u> .                                                                                                    |
| Provider   | Used to group similar types of pay for<br>budget workbook interface process when<br>using Provider Comp LaborType.                                                        | Entries depend on the paycategory choices and codes defining in <u>step 2</u> .                                                                                                    |
| KHAStdLine | Used to define default budget<br>methodology to use during budget<br>workbook interface process for nonFTE<br>categories.                                                 | <ul> <li>If KHAInt=JobCode, use JobCode.</li> <li>If KHAInt=Dollars, use<br/>AvgPerPaidHr, AvgPerProdHr,<br/>Holiday or Input_Monthly.</li> <li>If KHAInt=Dept, use<br/>DeptAvgPerProdHr.</li> <li>If KHAInt=NA, use NA.</li> </ul> |
| PhyStdLine | Used to define default budget<br>methodology to use during budget<br>workbook interface process for nonFTE<br>categories, if you are using the<br>MasterProvider template | <ul> <li>If KHAInt=JobCode, use JobCode.</li> <li>If KHAInt=Dollars, use<br/>Input_Monthly.</li> <li>If KHAInt=Dept, use<br/>DeptAvgPerProdHr</li> <li>If KHAInt=NA, use NA.</li> </ul>                                             |

- 5. To save the PayType dimension table, in the **Main** ribbon tab, click **Save**.
- 6. After the dimensions are complete, in the **Budget Admin** task pane, click **Budget Labor Assumptions**, and double-click **Budget Labor Configuration**.

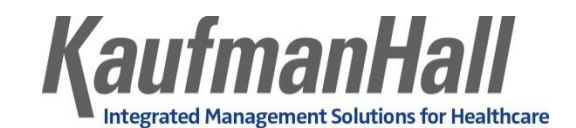

|                    | BUDGET ADMINISTRATION                                                                                                    | ^ | ^ |
|--------------------|----------------------------------------------------------------------------------------------------|---|---|
|                    | Documentation                                                                                                    | ^ |   |
| I Tasks            | Administration     Budget User                                                                                                    |   |   |
| and                | Budget System Maintenance                                                                                                    | ^ |   |
| My Files           | Dimension Tables     Dimension Update Reports     PayrollGLMapping     Validation Tables                                                                                                    |   |   |
|                    | Budget 2018 Assumptions                                                                                                    | ^ |   |
| gmt Admin Explorer | <ul> <li>Budget Configuration Assumptions</li> <li>Budget Statistic Assumptions</li> <li>Budget Expense Assumptions</li> <li>Budget Global Data Assumptions</li> <li>Budget Labor Assumptions</li> <li>Budget Labor Configuration</li> <li>Budget Labor Benchmark</li> <li>Budget Labor Target</li> </ul> |   |   |
| ž                  | Budget Labor Rates                                                                                                    |   |   |
| Id Admin X         | 다 Budget Labor Limits<br>다 Budget Labor Override<br>다 Budget Labor ADCConfig<br>다 Budget Labor JobCode Dropdown                                                                                                    |   |   |

7. In the **Standard Budget PayTypes** section, enter information into the groupings that you set up in the PayType dimensions in <u>steps 1-4</u>.

| Standard Budget PayTypes<br>Productive Categories | Default Description               | Staffing Gro | up Spread Method | Multiplier |         | PayType |
|---------------------------------------------------|-----------------------------------|--------------|------------------|------------|---------|---------|
| Regular                                           | Prod Category 1 - Must be Regular | Regular      |                  | 1.00       | Prod    | P0001   |
| Overtime                                          | Prod Category 2                   | Overtime     | FTEAlloc         | 1.50       | Prod    | POVT    |
| Education                                         | Prod Category 3                   | Education    | Global           | 1.00       | Prod    | P0009   |
| Prod Category 4                                   | Prod Category 4                   | Regular      | FTEAlloc         | 1.00       | Prod    | NotUsed |
| Prod Category 5                                   | Prod Category 5                   | Regular      | Global           | 1.00       | Prod    | NotUsed |
| Prod Category 6                                   | Prod Category 6                   | Regular      | FTEAlloc         | 1.00       | Prod    | NotUsed |
|                                                   | Lump Sum Payout Entry Only>>>     |              |                  | 0%         |         | P0001   |
| Lump Sum Payout                                   | Lump Sum Payout - use             |              |                  | 0%         |         | P0001   |
| NonProductive Categories                          |                                   |              |                  |            |         |         |
| Paid Time Off                                     | NonProd Category 1 - Must be PTO  | NonProd      | FTEAlloc         | 1.00       | NonProd | P0004   |
| NonProd Category 2                                | NonProd Category 2                | NonProd      | FTEAlloc         | 1.00       | NonProd | NotUsed |
| NonProd Category 3                                | NonProd Category 3                | NonProd      | FTEAlloc         | 1.00       | NonProd | NotUsed |
| NonProd Category 4                                | NonProd Category 4                | NonProd      | FTEAlloc         | 1.00       | NonProd | NotUsed |
| NonProd Category 5                                | NonProd Category 5                | NonProd      | FTEAlloc         | 1.00       | NonProd | NotUsed |

8. In the **Budget Admin** task panel, click **Budget System Maintenance > Dimensions Update Reports**, and double-click **Review Paytype Mapping**.

Review groupings under JobCode, Staffing, and Employee. All 3 columns work in a similar manner to KHABgtCode on the other dimension tabs. The variance calculation at the top of the report must be zero. Confirm FTE groupings by category. Make changes in dimensions as appropriate and re-run report for confirmation.

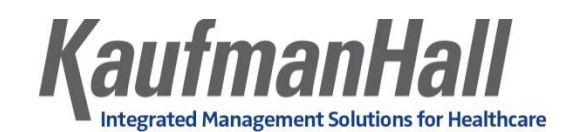

|                   | BUDGET ADMINISTRATION                                                                                                    | ^ | ^ |
|-------------------|----------------------------------------------------------------------------------------------------|---|---|
|                   | Documentation                                                                                                    | ^ |   |
| d Tasks           | <ul> <li>Administration</li> <li>Budget User</li> </ul>                                                                                                    |   |   |
| ano               | Budget System Maintenance                                                                                                    | ^ |   |
| Explorer My Files | <ul> <li>Dimension Tables</li> <li>Dimension Update Reports         <ul> <li>Review Department Assignments</li> <li>Review Account Assignments</li> <li>Review Jobcode Assignments</li> <li>Review Paytype Assignments</li> <li>Review Paytype Mapping</li> </ul> </li> <li>PayrollGLMapping</li> </ul> |   |   |

9. In the **Refresh Variables** dialog, do the following:

| 9                  | Refresh Varia         | ables              | × |
|--------------------|-----------------------|--------------------|---|
| Select Labor Type  | *                     |                    |   |
| JobCode            |                       |                    | ~ |
| Select Budget Gr   | oup (leave blank fo   | r all): (optional) |   |
| Choose a value for | BUDGETGROUP.          | Choose Value       | × |
| Select GLClass (le | ave blank for all): ( | optional)          |   |
| Choose a value for | GLClass.              | Choose Value       | × |
|                    | [                     | OK Cance           | I |

- a. From the **Select Labor Type** drop-down, select the labor type. Most likely, you will use JobCode.
- b. In the **Select Budget Group (leave blank for all)** field, if you do not want to run for all, enter or select the budget.
- c. In the **Select GLClass (leave blank for all)** field, to run for a subset of GLClass, enter or select a JobCode.GLClass.
- d. Click OK.
- 10. Confirm the Other JobCode Level-Dollars pay codes and codes Not Included in Payroll Computations sections at the bottom of the report. Make changes in dimensions, as appropriate, and rerun the report for confirmation.

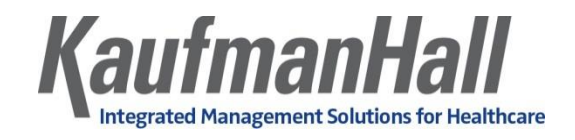

| Paytype Mapping Analysis                 |                         |                 |          |           |            |         |      |         |         |
|------------------------------------------|-------------------------|-----------------|----------|-----------|------------|---------|------|---------|---------|
| ENUFF Health Syste<br>For Period Ending: | em<br>18                |                 |          |           |            |         |      |         |         |
| Budget Group:                            | All                     |                 |          |           |            |         |      |         |         |
|                                          |                         |                 | YTD      | YTD HRS   | YTD DLLRS  | AvgRate |      | Paytype | Paytype |
| PayType                                  | Description             | PayType.JobCode | FTEs     | CYA       | CYA        | CYA     | FTE? | GLAcct  | HRAcct  |
|                                          | NonProductive           |                 | 282.05   | 406,154   | 8,008,183  | \$19.72 |      |         |         |
|                                          | Dollars Only            |                 | 0.00     | 0         | 0          | \$0.00  |      |         |         |
|                                          | Dept Level              |                 | 0.00     | 0         | 0          | \$0.00  |      |         |         |
|                                          | Not Included            |                 | 0.00     | 0         | 0          | \$0.00  |      |         |         |
|                                          | Grand Total             |                 | 3,015.62 | 4,342,498 | 95,831,136 | \$22.07 |      |         |         |
|                                          | Check Total - Payroll2/ |                 |          | 4,342,498 | 95,831,136 |         |      |         |         |
|                                          | Variance                |                 |          | 0         | 0          |         |      |         |         |
| Prod1                                    | - P0001                 |                 |          |           |            |         |      |         |         |
| P0001                                    | Regular                 | P0001           | 2,562.00 | 3,689,279 | 81,394,527 | \$22.06 | Yes  | 60100   | 960100  |
| P0011                                    | Payroll Adjustments     | P0001           | 6.75     | 9,715     | 249,923    | \$25.72 | Yes  | 60100   | 960100  |
| P0015                                    | Med Tech Pay            | P0001           | 0.40     | 578       | 17,342     | \$30.00 | Yes  | 60100   | 960100  |
| PHVADM                                   | Admit Visit             | P0001           | 0.94     | 1,347     | 69,353     | \$51.48 | Yes  | 60100   | 960100  |
| PHVIS                                    | Regular Visit           | P0001           | 36.14    | 52,036    | 1,140,297  | \$21.91 | Yes  | 60100   | 960100  |
|                                          |                         |                 | 2 646 94 | 2 769 240 | 92 222 020 | 22.11   |      |         |         |
|                                          | Total - FUUUT           |                 | 2,010.04 | 5,100,249 | 03,322,929 | 22.11   |      |         |         |
| Prod2                                    | - POVT                  |                 |          |           |            |         |      |         |         |
| P0022                                    | Call-Back               | POVT            | 3.43     | 4,946     | 112,761    | \$22.80 | Yes  | 60110   | 960110  |
| P0063                                    | Double Pay              | POVT            | 0.39     | 562       | 12,895     | \$22.93 | Yes  | 60110   | 960110  |
| P37OT                                    | Suppl Staff OT          | POVT            | 0.52     | 750       | 15,330     | \$20.45 | Yes  | 60110   | 960110  |
| POVT                                     | Overtime                | POVT            | 93.54    | 134,701   | 2,525,714  | \$18.75 | Yes  | 60110   | 960110  |
|                                          |                         |                 |          |           |            |         |      |         |         |
|                                          | Total - POVT            |                 | 97.89    | 140 959   | 3 856 742  | 27.36   |      |         |         |

| Paytype Mapping Analysis                   |                                     |                 |         |           |            |      |         |         |
|--------------------------------------------|-------------------------------------|-----------------|---------|-----------|------------|------|---------|---------|
| ENUFF Health Syste<br>For Period Ending: 1 | em<br>18                            |                 |         |           |            |      |         |         |
| Budget Group:                              | All                                 |                 |         |           |            |      |         |         |
|                                            |                                     |                 | YTD HRS | YTD DLLRS | AvgRate    |      | Paytype | Paytype |
| РауТуре                                    | Description                         | PayType.JobCode | CYA     | CYA       | СҮА        | FTE? | GLAcct  | HRAcct  |
|                                            | Other JobCode Level - Doll          | ars             |         |           |            |      |         |         |
|                                            |                                     |                 |         |           |            |      |         |         |
| P0016                                      | Extra Shift                         | P0016           | 118     | 47,202    | \$400.00   | No   | 60100   | 0       |
| P0020                                      | Call Pay                            | P0020           | 174,361 | 390,787   | \$2.24     | No   | 60100   | 0       |
| P0030                                      | Additional Pay                      | P0030           | 28,125  | 1,529,189 | \$54.37    | No   | 60900   | 0       |
| P0035                                      | Hol/Flt Pool Bonus                  | PHOL            | 17,335  | 487,381   | \$28.11    | No   | 60100   | 0       |
| P0039                                      | Additional Pay                      | P0030           | -       | 104,968   | \$0.00     | No   | 60100   | 0       |
| P0050                                      | Recognition Pay                     | P0030           | -       | 13,201    | \$0.00     | No   | 60100   | 0       |
| P0051                                      | Sign On Bonus                       | P0061           | -       | 148,440   | \$0.00     | No   | 60100   | 0       |
| P0054                                      | Incentive Pay                       | P0054           | -       | 650,863   | \$0.00     | No   | 60100   | 0       |
| P0057                                      | Nursing Incentive                   | P0054           | 35      | 112,044   | \$3,201.26 | No   | 60100   | 0       |
| P0059                                      | Nursing Ovt Bonus                   | P0061           | -       | 67,426    | \$0.00     | No   | 60100   | 0       |
| P0061                                      | Bonus                               | P0061           | 998     | 84,906    | \$85.04    | No   | 60100   | 0       |
| P0062                                      | Critical Shift                      | P0062           | 70,747  | 344,513   | \$4.87     | No   | 60100   | 0       |
| P0064                                      | Incentive Pay                       | P0064           | -       | 48,135    | \$0.00     | No   | 60100   | 0       |
| P35OT                                      | Hol/Flt Pool OT                     | PHOL            | 4,645   | 119,480   | \$25.72    | No   | 60100   | 0       |
| PHAOT1                                     | HH Aide Ovt Wk1                     | PHAOT1          | 2,802   | 13,456    | \$4.80     | No   | 60110   | 0       |
| PHAOT2                                     | HH Aide Ovt Wk2                     | PHAOT2          | 2,681   | 12,906    | \$4.81     | No   | 60110   | 0       |
| PHCAL1                                     | Call Pay Week 1                     | PHCAL1          | 16,856  | 39,921    | \$2.37     | No   | 60100   | 0       |
| PHCAL2                                     | Call Pay Week 2                     | PHCAL2          | 16,440  | 38,877    | \$2.36     | No   | 60100   | 0       |
| PHOL                                       | Holiday Premium                     | PHOL            | 29,265  | 1,096,240 | \$37.46    | No   | 60100   | 0       |
|                                            | Total Other JobCode Level - Dollars |                 | 364,409 | 5,349,934 | 14.68      |      |         |         |

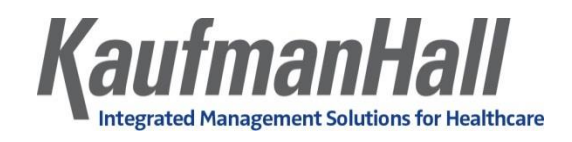

| Paytyp<br>ENUFF Health Syste<br>For Period Ending: | e Mapping                            | y Analysis         |         |           |         |      |         |         |
|----------------------------------------------------|--------------------------------------|--------------------|---------|-----------|---------|------|---------|---------|
| Budget Group:                                      | All                                  |                    |         |           |         |      |         |         |
|                                                    |                                      |                    | YTD HRS | YTD DLLRS | AvgRate |      | Paytype | Paytype |
| PayType                                            | Description                          | PayType.JobCode    | CYA     | CYA       | CYA     | FTE? | GLAcct  | HRAcct  |
|                                                    | Not Included in Payroll Computations |                    |         |           |         |      |         |         |
| P0028                                              | PDO Cash-In                          | P0028              | 18,772  | 389,136   | \$20.73 | No   | 1000000 | 0       |
| P0056                                              | Gainsharing                          | NA                 | -       | 1,549,086 | \$0.00  | No   | 1000000 | 0       |
|                                                    | Total Not Included in Pa             | yroll Computations | 18,772  | 1,938,223 | 103.25  |      |         |         |